Centre de services scolaire de la Région-de-Sherbrooke

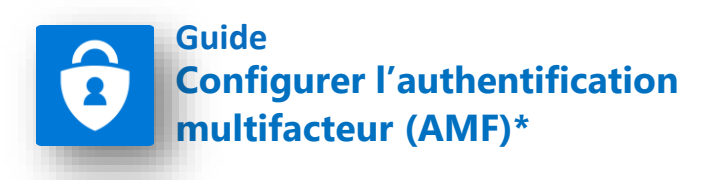

\*L'acronyme MFA peut également être utilisé pour désigner l'authentification à deux facteurs, provenant du terme anglais Multi-factor authentication.

**IMPORTANT :** Pour que les étapes à suivre dans ce guide soient les mêmes qu'à votre écran, veuillez utiliser **Microsoft Edge** pour faire cette procédure.

**Sélectionner l'une des méthodes ci-dessous.** Pour accéder à la marche à suivre, cliquer sur le nom de la méthode ou accès à la page indiquée.

# <u>Méthode 1 - Configurer l'authentification multifacteur (AMF) pour</u> être notifié par une application mobile.

**Note:** Cette méthode implique l'installation d'une application tierce de la compagnie Microsoft sur votre téléphone. Si vous avez des réticences à installer cette application ou si vous éprouvez des problèmes techniques avec la configuration de cette application, utilisez l'une des méthodes suivantes à la place.

# <u>Méthode 2 - Configurer l'authentification multifacteur (AMF) pour</u> <u>être notifié par téléphone filaire.</u>

Lorsque cette méthode est utilisée, vous recevez un appel automatisé qui vous demande d'appuyer sur la touche # de votre téléphone pour autoriser la connexion.

**Note:** Cette méthode doit être utilisé uniquement pour un téléphone filaire. Pour utilisation avec un téléphone cellulaire, utiliser plutôt la Méthode 3 – par texto.

# <u>Méthode 3 - Configurer l'authentification multifacteur (AMF) pour</u> <u>être notifié par texto.</u>

# Méthode 1 - Configurer l'authentification multifacteur (AMF) pour être notifié par l'application mobile.

À partir d'un ordinateur accéder à la page Web<sup>1</sup> <u>https://aka.ms/mfasetup</u> et au besoin établir la connexion avec votre compte O365 CSSRS (votre adresse courriel et votre mot de passe réseau).

**Selon vos réglages précédents**, l'une ou l'autre des images ci-dessous s'affichera. Poursuivre la procédure **en cliquant sur l'image** qui correspond à celle qui est à votre écran ou continuer à partir de la page indiquée sous l'image.

| Québec ::::::::::::::::::::::::::::::::::::                                                      | Québec ::::::::::::::::::::::::::::::::::::                                                      |
|--------------------------------------------------------------------------------------------------|--------------------------------------------------------------------------------------------------|
| lavelinea@cssrs.gouv.qc.ca                                                                       | utent@Points.gov.cp.co                                                                           |
| Plus d'informations requises                                                                     | Vérifiez votre identité                                                                          |
| Votre organisation a besoin de plus d'informations<br>pour préserver la sécurité de votre compte | SMS +X XXXXXXX78                                                                                 |
| Utiliser un autre compte<br>En savoir plus                                                       | Appel +X XXXXXXX78                                                                               |
|                                                                                                  | Plus d'informations                                                                              |
| Aller à la page 3<br>(Méthode 1a)                                                                | Vos méthodes de vérification sont-elle à jour ? Vérifiez à<br>https://aka.ms/mfasetup<br>Annuler |
|                                                                                                  | Veuillez utiliser votre adresse de courriel complète pour vous connecter à Office 365.           |
|                                                                                                  | Aller à la page C                                                                                |

Aller à la page 6 (Méthode 1b)

# Méthode 1a - Configurer l'authentification multifacteur (AMF) pour être notifié par l'application mobile

## Vérification de sécurité supplémentaire

# Cliquer sur **Suivant (A)**.

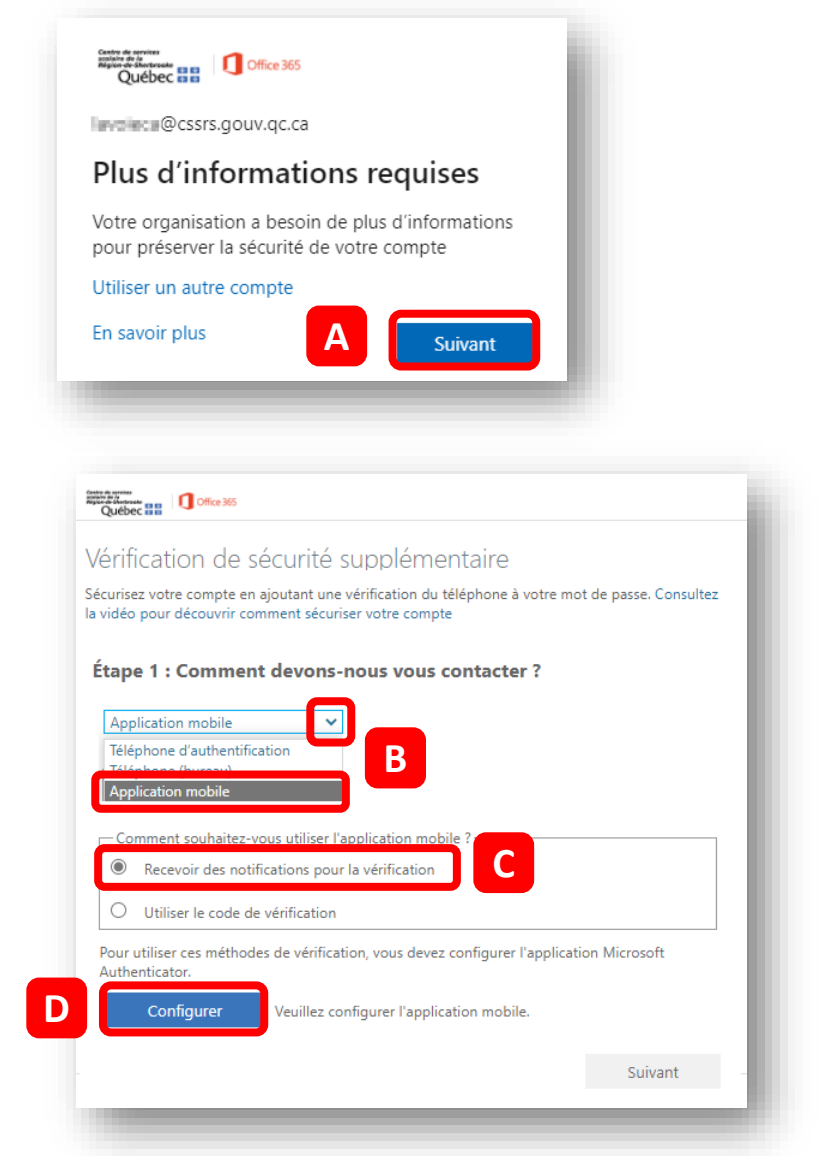

### Sélectionner **Application mobile (B)** à la question Comment devons-nous vous contacter?

Activer la pastille Recevoir des notifications pour la vérification (C).

Cliquer sur **Configurer (D)** pour configurer l'application mobile.

# **Configurer l'application mobile**

**Garder cette page ouverte** sur votre ordinateur et passer aux étapes suivantes à partir de votre téléphone intelligent.

| Config    | urer l'application mobile                                                                |
|-----------|------------------------------------------------------------------------------------------|
| Fectuez   | es étapes suivantes pour configurer votre application mobile.                            |
| 1. Instal | es l'application d'authentification Microsoft pour Windows Phone, Android ou iOS.        |
| 2 Dans    | rapplication, ajoutez un compte et choisissez « Compte professionnel ou scolaire ».      |
| 3. Numi   | risez l'image ci-dessous.                                                                |
| 2.00      | ne pavec par numétice l'image, entrez les informations subvartes dans voitre application |
| Code      | - 640-500 KET                                                                            |
| Un:       | https://mobieappcommunicator.autrumicrosoft.com/activate/sees/2450/wv.U                  |
| Papplics  | ition affiche un code à six chiffres, cliquez sur « Suivant ».                           |
|           |                                                                                          |
|           | Subject provide                                                                          |
|           | perversion perversion                                                                    |

# **Configurer l'application mobile**

### À partir de votre téléphone intelligent

Installer l'application qui a le même logo et le même nom que dans la capture d'écran (A).

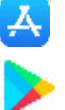

iPhone à partir de l'App Store

Androïde à partir de Google Play

À l'ouverture de l'application, choisir **Scanner un code QR (B)**.

Si demandé, autoriser les notifications

Permettre à l'application d'accéder à l'appareil photo en cliquant sur **OK (C)**.

Placer votre téléphone devant le **code QR (D)** qui se trouve à l'écran de votre ordinateur pour le numériser.

Votre compte CSSRS s'ajoutera dans l'application mobile.

Cliquer maintenant sur le bouton **Suivant (E)** à partir de votre ordinateur.

Pour approuver la demande de connexion, cliquer sur **Approuver (F)** dans l'application sur votre téléphone.

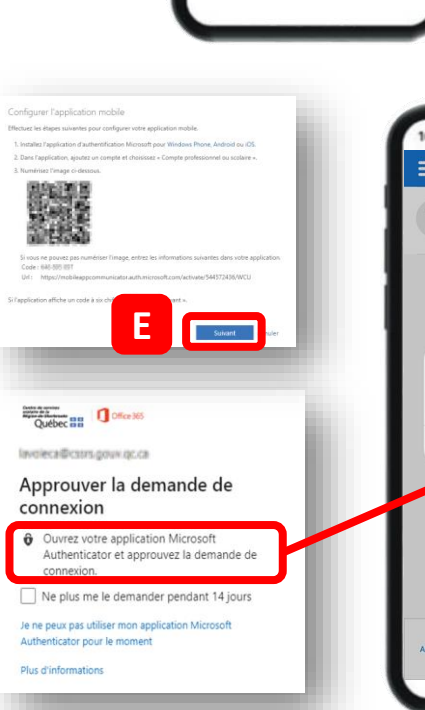

В

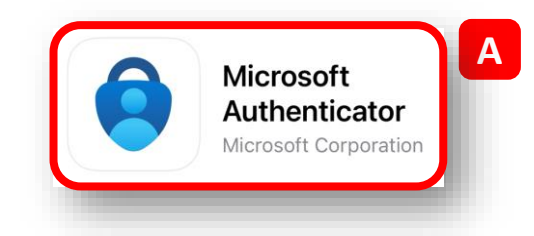

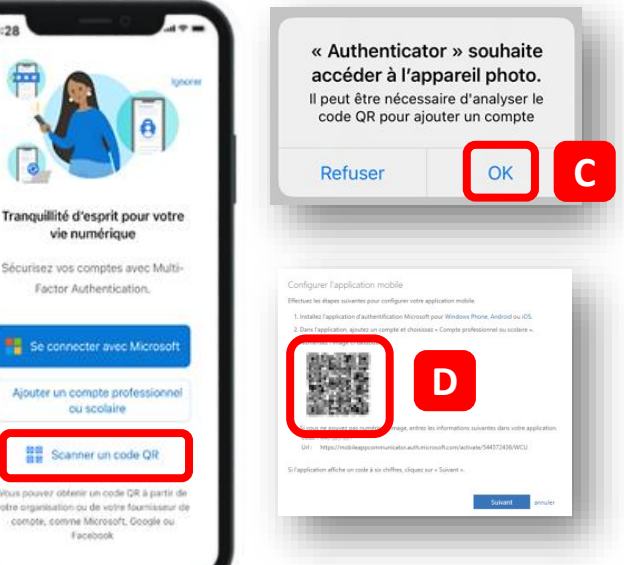

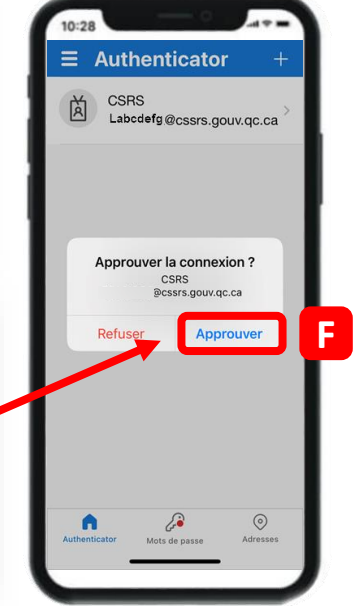

## Vérification de sécurité supplémentaire

À l'étape 3, sélectionner le Canada (A) et inscrire votre numéro de cellulaire (B) sans espaces.

Cliquer sur Terminé (C).

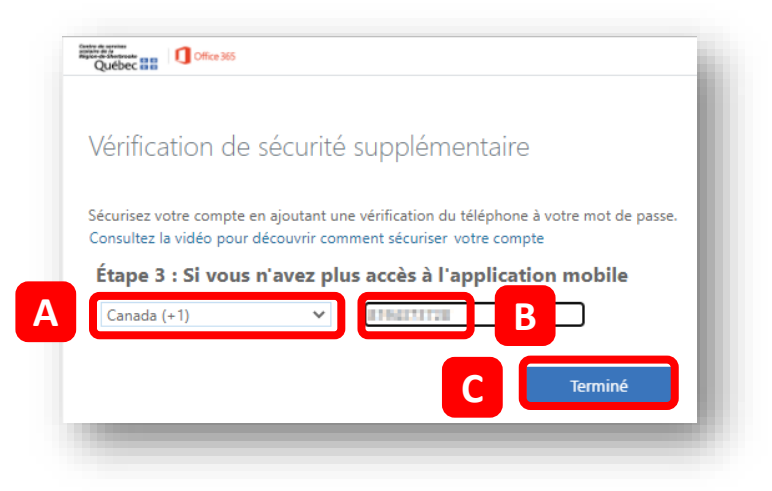

### Résumé de vos configurations

Assurez-vous que l'option **Me notifier via l'application (D)** est sélectionné comme option de vérification par défaut.

Même si votre pays a changé pour **États-Unis (E)**, il n'est pas nécessaire de modifier celui-ci.

Remarquer qu'en plus de l'application d'authentification, une **deuxième option (F)** a été automatiquement configurée, soit votre numéro de téléphone.

| Lorsque vous vous connectez av             | vec votre mot de passe, vous devez également répond     | dre sur un périphérique enregistré. Ainsi, il sera plus facile d'empêcher les pirates |
|--------------------------------------------|---------------------------------------------------------|---------------------------------------------------------------------------------------|
| informatiques de se connecter à            | i l'aide d'un mot de passe volé. Consultez la vidéo por | ur découvrir comment sécuriser votre compte                                           |
| quelle est votre option                    | préférée ?                                              |                                                                                       |
| Nous utiliserons par défaut cette          | e option de vérification.                               |                                                                                       |
| Me notifier via l'application              | ~                                                       |                                                                                       |
| comment aimeriez-vou                       | s ci savoir plus                                        |                                                                                       |
| Configurez au moins l'un                   |                                                         |                                                                                       |
| Tél hone d'auth                            | * États-Unis (+1)                                       | AT BATTERN.                                                                           |
| pas de téléphone Lync)                     | Sélectionnez un par                                     | Extension                                                                             |
| Téléphone d'authentification<br>secondaire | 20 September on pays on one rig w                       |                                                                                       |
| Application d'authentificat                | Configurer une application d'authe                      | entification                                                                          |
| Application d'authentification -           | · iPhone Carmen Supprimer                               |                                                                                       |
| restaurer multi-factor a                   | uthentication sur des appareils précéd                  | emment définis comme étant de confiance                                               |
| Restaurer                                  |                                                         |                                                                                       |
| Enregistrer a ul                           | • G                                                     |                                                                                       |

Si vous n'avez **pas fait de modifications** sur cette page, vous pouvez fermer la page Web **sans enregistrer**.

Si vous avez fait des modifications sur cette page, Enregistrer (G) avant de la quitter.

Votre configuration est maintenant terminée!

Les pages suivantes ne s'appliquent pas pour vous.

# Méthode 1b - Configurer l'authentification multifacteur (AMF) pour être notifié par l'application mobile.

Procéder à la vérification de votre identité.

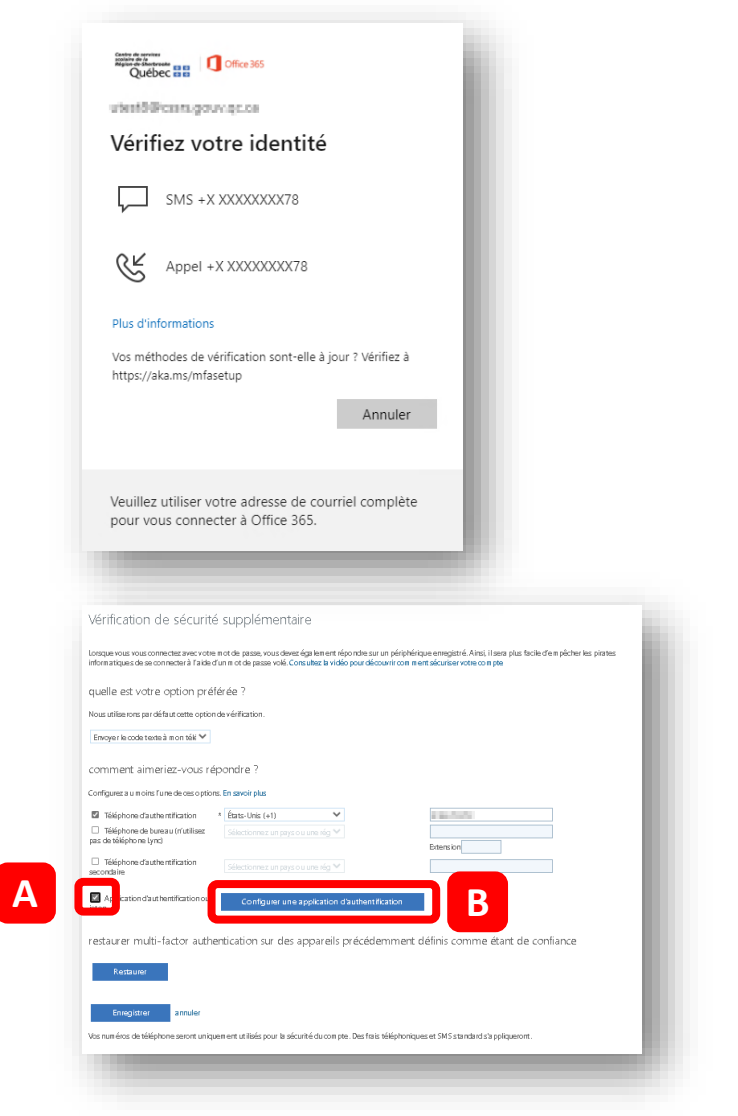

Cocher Application d'authentification ou jeton (A) et cliquer sur Configurer une application d'authentification (B).

**Garder cette page ouverte** sur votre ordinateur et passer aux étapes suivantes à partir de votre téléphone intelligent.

| Effectuez 8 | as étapes suivantes pour configurer votre application mobile.                                            |
|-------------|----------------------------------------------------------------------------------------------------|
| 1. Install  | Itz l'application d'authentification Microsoft pour Windows Phone, Android ou IOS.                       |
| 2 Dans      | fapplication, ajoutez un compte et choisissez « Compte professionnel ou scolaire ».                      |
| 3. Numi     | risez l'image ci-dessous.                                                                                |
| STATE OF    |                                                                                                    |
| Code        | site power pasitivenesses image, enversies internations servances data note approaction<br>= 640-005 007 |
| Url:        | https://mobileappcommunicator.auth.microsoft.com/activate/544572436/WCU                                  |
| Si Papplica | tion affiche un code à six chiffres, cliquez sur « Suivant ».                                            |
|             | Sulvant annuler                                                                                          |
|             |                                                                                                    |

# **Configurer l'application mobile**

### À partir de votre téléphone intelligent

Installer l'application qui a le même logo et le même nom que dans la capture d'écran (A).

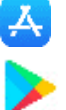

iPhone à partir de l'App Store

Androïde à partir de Google Play

À l'ouverture de l'application, choisir Scanner un code QR (B).

Si demandé, autoriser les notifications

Permettre à l'application d'accéder à l'appareil photo en cliquant sur OK (C).

Placer votre téléphone devant le code QR (D) qui se trouve à l'écran de votre ordinateur pour le numériser.

Votre compte CSSRS s'ajoutera dans l'application mobile.

Cliquer maintenant sur le bouton Suivant (E) à partir de votre ordinateur.

Pour approuver la demande de connexion, cliquer sur Approuver (F) dans l'application sur votre téléphone.

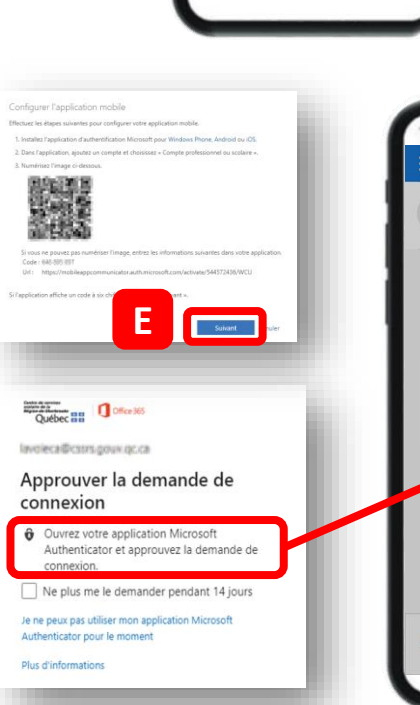

В

vie numérique

Factor Authentication

ter un compte professi

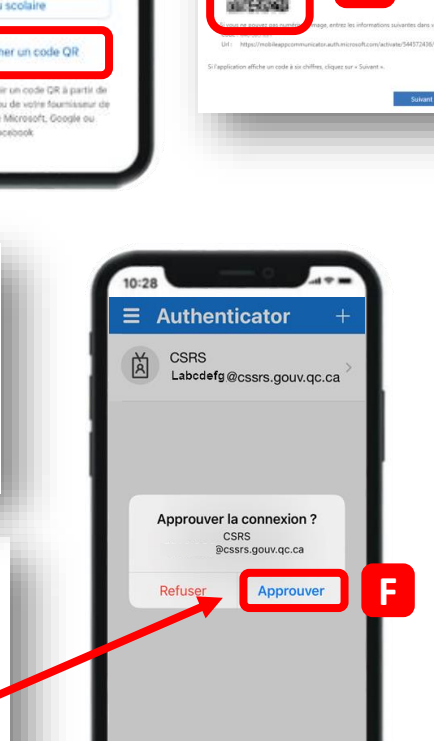

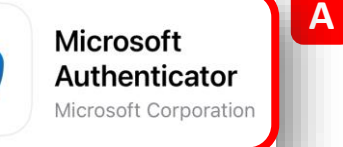

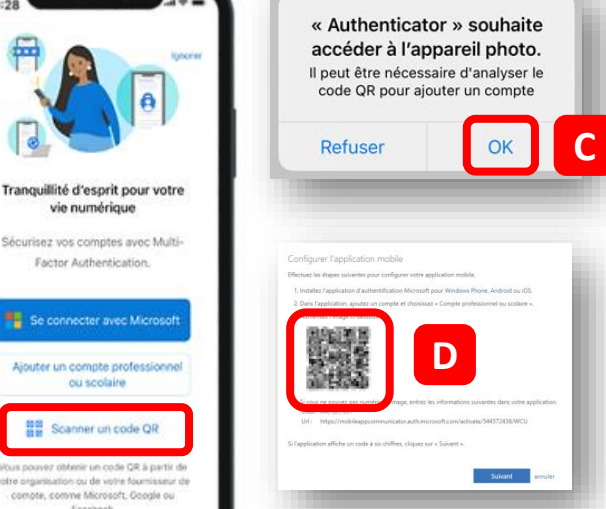

## Résumé de vos configurations

Assurez-vous que l'option **Me notifier via l'application (A)** est sélectionné comme option de vérification par défaut.

Même si votre pays a changé pour **États-Unis (B)**, il n'est pas nécessaire de modifier celui-ci.

Remarquer qu'en plus de l'application d'authentification, une **deuxième option (C)** a été automatiquement configurée, soit votre numéro de téléphone.

| intornatiques de se connecter a raide à c  | n mot de passe volé. Consultez la vidéo pour | découvrir comment sécuriser votre compte |  |
|--------------------------------------------|----------------------------------------------|------------------------------------------|--|
| quelle est votre option préféré            | e?                                           |                                          |  |
| Nous utiliserons par défaut cette option o | e vérification.                              |                                          |  |
| Me notifier via l'application              |                                              |                                          |  |
| comment aimeriaz-vous rá                   |                                              |                                          |  |
| comment uniteriez vous                     | savoir plus                                  |                                          |  |
| Conrigurez au moins rule                   |                                              |                                          |  |
| Trophone d'auth                            | ats-Unis (+1)                                |                                          |  |
| pas de téléphone Lync) Sc                  | lectionnez un par                            | Extension                                |  |
| Téléphone d'authentification               | Selectionner by pays ou use Hig *            |                                          |  |
| -                                          |                                              |                                          |  |
| Application d'authentification ou<br>jeton | Configurer une application d'auther          | tification                               |  |
| Application d'authentification - iPhone C  | armen Supprimer                              |                                          |  |
|                                            |                                              |                                          |  |
| restaurer multi-factor authenti            | cation sur des appareils précéde             | mment définis comme étant de confiance   |  |
| Restaurer                                  |                                              |                                          |  |
|                                            |                                              |                                          |  |
|                                            |                                              |                                          |  |

Si vous n'avez **pas fait de modifications** sur cette page, vous pouvez fermer la page Web **sans enregistrer**.

Si vous avez fait des modifications sur cette page, **Enregistrer (D)** avant de quitter.

Votre configuration est maintenant terminée!

Les pages suivantes ne s'appliquent pas pour vous.

# Méthode 2 - Configurer l'authentification multifacteur (AMF) pour être notifié par téléphone filaire.

À partir d'un ordinateur accéder à la page Web<sup>1</sup> <u>https://aka.ms/mfasetup</u> et au besoin établir la connexion avec votre compte O365 CSSRS (votre adresse courriel et votre mot de passe réseau).

### **Plus d'informations requises**

Cliquer sur Suivant (A).

| Québec 🖬 🖬                              | Office 365                                      |                   |
|-----------------------------------------|-------------------------------------------------|-------------------|
| essrs.go                                | uv.qc.ca                                        |                   |
| Plus d'info                             | rmations requ                                   | iises             |
| Votre organisatior<br>pour préserver la | a besoin de plus d'in<br>sécurité de votre comp | formations<br>ote |
| Utiliser un autre c                     | ompte                                           |                   |
| En savoir plus                          |                                                 | Suivant           |

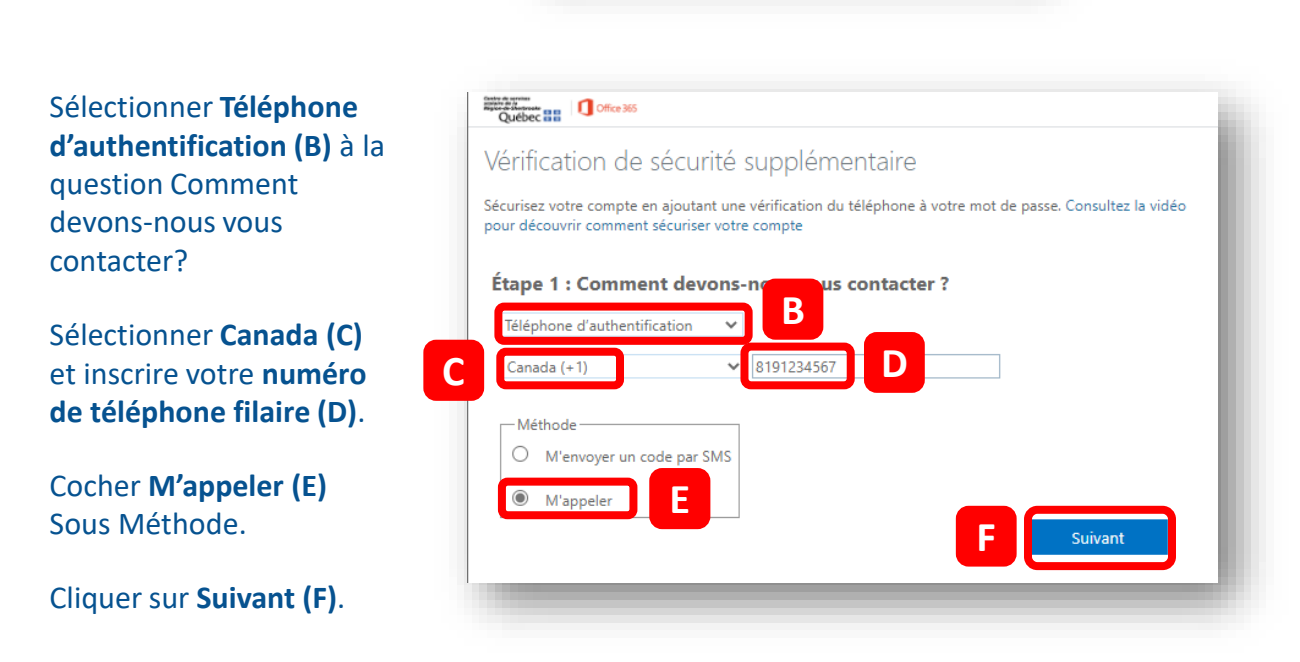

### **Répondre à l'appel (G)** et appuyer sur la touche **# de votre appareil téléphonique**.

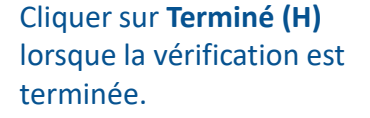

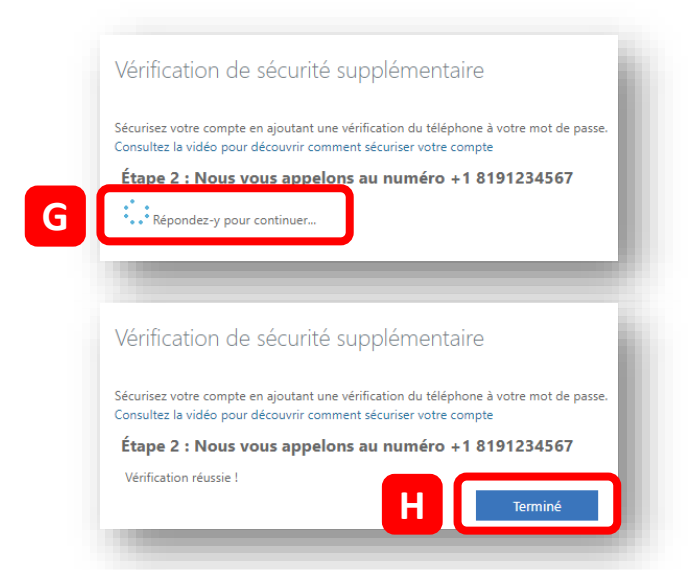

### Résumé de vos configurations

Assurez-vous que l'option **Appeler mon téléphone d'authentification (A)** est sélectionné comme option de vérification par défaut.

Même si votre pays a changé pour **États-Unis (B)**, il n'est pas nécessaire de modifier celui-ci.

Remarquer que vous avez configuré une seule option. Il serait souhaitable d'en ajouter une deuxième en cochant l'une des **autres cases (C)**.

| Nous utiliserons par défaut cette op                 | tion de vérification.                    |                                       |
|------------------------------------------------------|------------------------------------------|---------------------------------------|
| Appeler mon téléphone d'auther N                     |                                          |                                       |
| comment aimeriez-vous r                              | épondre ?                                |                                       |
| Configurez au moins l'une de ces op                  | * États-Unis (+1)                        | 8191234567                            |
| Héphone de bureau (n'utilises<br>pas téléphone Lync) |                                          | Extension                             |
| Eléphone d'authentification secc                     |                                          |                                       |
| pplication d'authentification o                      | Configurer une application d'authentific | ation                                 |
| restaurer multi-factor auth                          | entication sur des appareils précédemn   | nent définis comme étant de confiance |
| Restaurer                                            |                                          |                                       |

Si vous n'avez **pas fait de modifications** sur cette page, vous pouvez fermer la page Web **sans enregistrer**.

Si vous avez fait des modifications sur cette page, Enregistrer (D) avant de la quitter.

Votre configuration est maintenant terminée!

Les pages suivantes ne s'appliquent pas pour vous.

# Méthode 3 - Configurer l'authentification multifacteur (AMF) pour être notifié par texto.

À partir d'un ordinateur accéder à la page Web<sup>1</sup> <u>https://aka.ms/mfasetup</u> et au besoin établir la connexion avec votre compte O365 CSSRS (votre adresse courriel et votre mot de passe réseau).

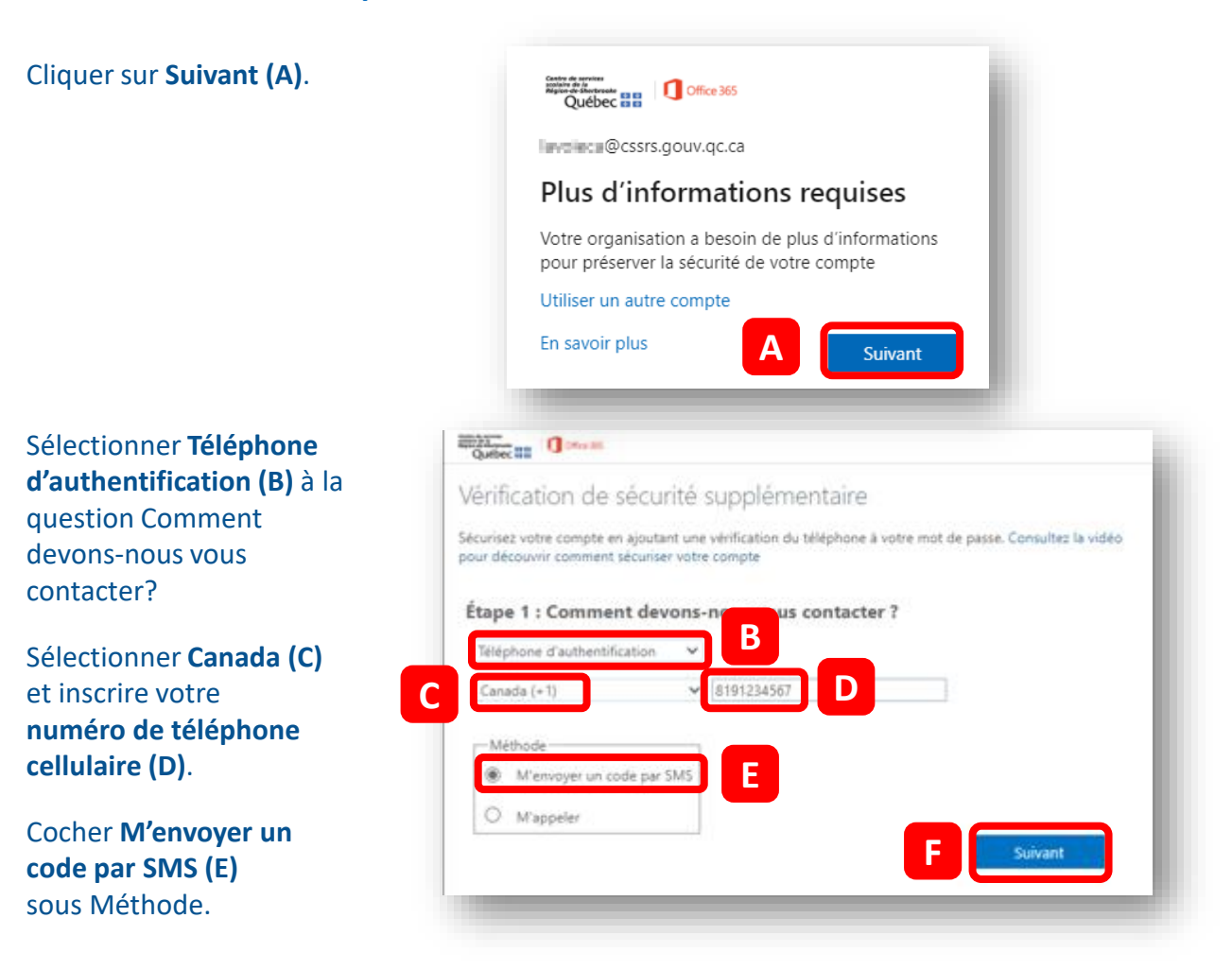

### **Plus d'informations requises**

#### Cliquer sur Suivant (F).

Inscrire le **code de** vérification (G) reçu par SMS et sélectionner Vérifier (H).

Cliquer sur **Terminé (I)** lorsque la vérification est terminée.

| Vérificat                         | tion de sécurité supplémentaire                                                                                                    |
|-----------------------------------|----------------------------------------------------------------------------------------------------|
| Sécurisez vot<br>Consultez la     | tre compte en ajoutant une vérification du téléphone à votre mot de passe.<br>vidéo pour découvrir comment sécuriser votre compte                                                                                                    |
| Étape 2 :<br>Lorsque vo<br>875834 | e Nous avons envoyé un SMS à votre téléphone +1                                                                                                    |
| Ð                                 | Vérification de sécurité supplémentaire<br>Sécurisez votre compte en ajoutant une vérification du téléphone à votre mot de passe.<br>Consultez la vidéo pour découvrir comment sécuriser votre compte<br>Étape 2 : Nous avons envoyé un SMS à votre téléphone +1<br>Vérification réussie ! |
|                                   |                                                                                                    |

### Résumé de vos configurations

Assurez-vous que l'option Envoyer le code texte à mon téléphone d'authentification (A) est sélectionné comme option de vérification par défaut.

Même si votre pays a changé pour **États-Unis (B)**, il n'est pas nécessaire de modifier celui-ci.

Remarquer que vous avez configuré une seule option. Il serait souhaitable d'en ajouter une deuxième en cochant l'une des **autres cases (C)**.

| Lorsque vous vous connectez avec vo<br>informatiques de se connecter à l'aide       | re mot de passe, vous devez également répondre su<br>d'un mot de passe volé. Consultez la vidéo pour déc | r un périphérique enregistré. Ainsi, il sera plus facile d'empêcher les pirate<br>ouvrir comment sécuriser votre compte |
|-------------------------------------------------------------------------------------|----------------------------------------------------------------------------------------------------|----------------------------------------------------------------------------------------------------|
| quelle est votre option préf                                                        | érée ?                                                                                                   |                                                                                                    |
| Nous utiliserons par défaut cette optiv<br>Envoyer le code texte à mon télé 💙       | A                                                                                                    |                                                                                                    |
| comment aimeriez-vous ré                                                            | pondre ?                                                                                                 |                                                                                                    |
| Configurez au moins l'une de ces opti                                               |                                                                                                    |                                                                                                    |
| Éléphone d'authentificatio     Éléphone de bureau (n'utilisez pas : téléphone Lync) | * États-Unis (+1)                                                                                        | 8194372878<br>Extension                                                                                                 |
| éléphone d'authentification seccidaire                                              |                                                                                                    |                                                                                                    |
| pplication d'authentification ou                                                    | Configurer une application d'authentific                                                                 | ation                                                                                                    |
| restaurer multi-factor authe                                                        | ntication sur des appareils précédemr                                                                    | nent définis comme étant de confiance                                                                                   |
| Restaurer                                                                           |                                                                                                    |                                                                                                    |
| Enregistrer                                                                         |                                                                                                    |                                                                                                    |
|                                                                                     |                                                                                                    |                                                                                                    |

Si vous n'avez **pas fait de modifications** sur cette page, vous pouvez fermer la page Web **sans enregistrer**.

Si vous avez fait des modifications sur cette page, Enregistrer (D) avant de la quitter.

Votre configuration est maintenant terminée!